# Cat5 KVM over IP Switch (8 Port/16 Port/24 Port/32 Port)

# **User Manual**

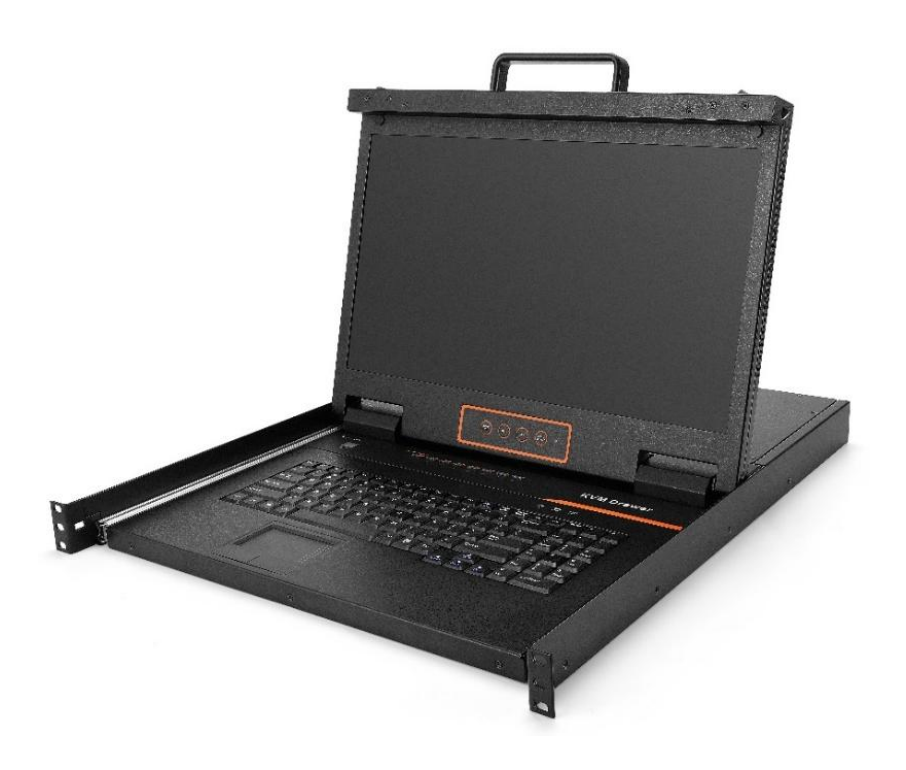

www.kinankvm.com @All right reserved Shenzhen Kinan Technology Co., Ltd. Date: 2025/05 Version: 1.0

# Table of Contents

| Table of Contents                                                  | 1  |
|--------------------------------------------------------------------|----|
| 1. Product Overview                                                | 2  |
| 1.1 Introduction                                                   | 2  |
| 1.2 Features                                                       | 2  |
| 1.3 Appearance                                                     | 4  |
| 2. Installation and Start-up                                       | 6  |
| 2.1 Rack Mounting                                                  | 6  |
| 2.2 Install KVM Components                                         | 6  |
| 2.3 KVM Adapter                                                    | 7  |
| 2.4 Opening the Console                                            | 8  |
| 2.5 Closing the Switch                                             | 9  |
| 3. Operating the Monitor                                           |    |
| 3.1 The LED OSD allows you to set up and configure the LED display | 10 |
| 3.2 LED Operation                                                  | 11 |
| 3.3 Key Combination Function                                       |    |
| 4. User Interface Operation                                        | 13 |
| 4.1 UI function instruction                                        |    |
| 4.2 User Management                                                | 14 |
| 4.3 System Settings                                                | 17 |
| 4.4 Security Management                                            |    |
| 4.5 System Maintenance                                             |    |
| 5. Remote Control                                                  | 23 |
| 5.2 Remote WEB interface settings                                  | 25 |
| 5.3 Log in                                                         | 27 |
| 5.4 Video Control Interface Menu                                   | 29 |
| 6. IP Menu Option                                                  |    |
| 6.1 User management                                                |    |
| 6.2 System Settings                                                |    |
| 6.3 Security Management                                            |    |
| 6.4 System Maintenance                                             |    |
| 7. Appendix                                                        | 47 |
| 7.1 Specifications                                                 | 47 |
| 7.2 Grounding Requirements                                         |    |

# **1. Product Overview**

### 1.1 Introduction

The IP-based KVM (IP-KVM) redirects the local keyboard, mouse and video data to a remote management console. The operator can safely manage one or many computers locally at the server site or remotely via a standard internet browser. Securely gain BIOS level access to systems for maintenance, support or failure recovery over the internet.

The IP-KVM console integrates multiple KVM switches in a 1U height console. It can control multiple computers with a set of devices including monitor, keyboard and mouse; saving cost and space by consolidating the hardware to a single device.

The IP-KVM console is fast and easy to install. Simply connect corresponding cables to the correct ports of the KVM and its module without software configuration. Connect multiple computers with compact RJ-45 connectors and CAT5e/6/7 cables, transmitting distance is up to 100M.

### 1.2 Features

### Hardware

- 18.5" LCD monitor, high definition and high resolution
- Rack-mountable in a 1U EIA system rack
- Full size keyboard with integrated number pad
- Trackball eliminates the need for a separate, external mouse
- Dual power supply

### Local Console

- Control up to 8 / 16 /24 /32 computers
- Support 1 local user and 2 remote users, port share mode allows local and remote users to gain access to a server simultaneously or access different servers
- Easy-to-use switching by browser-based UI interface, hotkeys and pushbuttons
- Support servers with VGA/HDMI/DVI/DP port
- Multiplatform client support (Windows, Linux, Unix, Mac, Solaris (Sun), Redhat, Ubuntu
- Supports a graphical interface for intuitive and convenient human-computer interactionlocal resolution is up to 1366×768@60Hz
- Supports mouse synchronization mode-automatically synchronizes the local and remote mouse movements
- Video synchronization with local console EDID information for local console display can be stored in the host module for video resolution optimization

- Keyboard and mouse emulation to ensure the normal booting
- Auto scan feature for monitoring user-selected computer
- Hot pluggable add or remove computers without having to power down the switch

### **Remote Console**

- Adaptive 10 / 100 / 1000 Mbps network
- WEB browser-based Or KVM\_Clients remote management
- BIOS-level access
- Video quality and video tolerance can be adjusted to optimize data transfer speed, up to 30 FPS
- Full screen or scalable video display
- Remote users and local users can control the same server synchronously
- Support AES / DES / 3DES encryption
- Support audit function-allows the administrator to audit the device through the system log and operation log
- Exit Macros support
- Configurable user and group permissions for server access and control
- Supports firmware upgrade

# 1.3 Appearance

### Front View

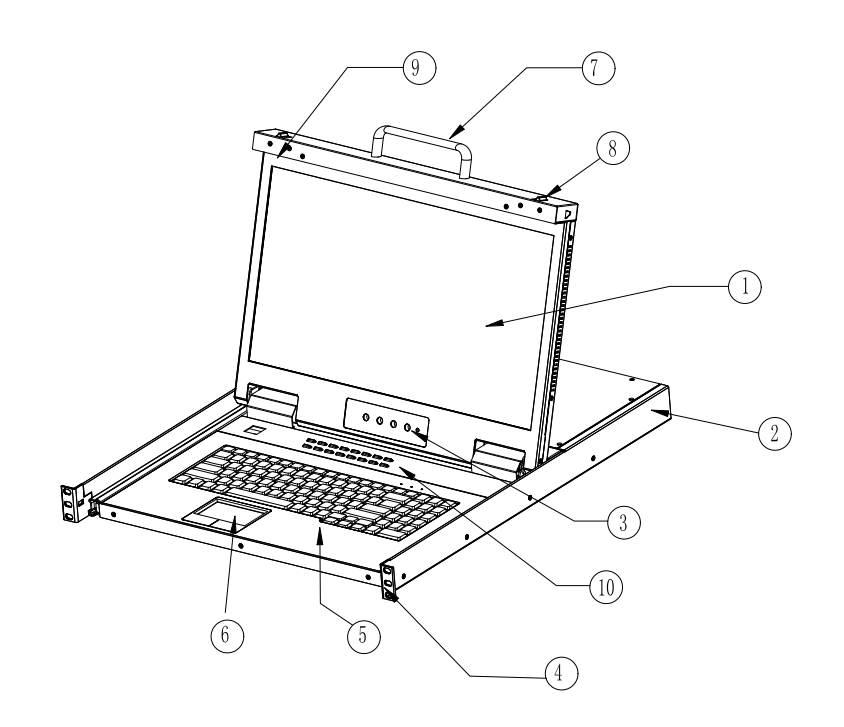

Figure 1.1 Front View

| 1. LED Module        | 6. Touchpad      |
|----------------------|------------------|
| 2. Rear Bracket Slot | 7. Handle        |
| 3. LED OSD Controls  | 8. Release Catch |
| 4. Front Bracket     | 9. Display panel |
| 5. Keyboard          | 10. Switch LED   |

### Structure and Size (18.5)

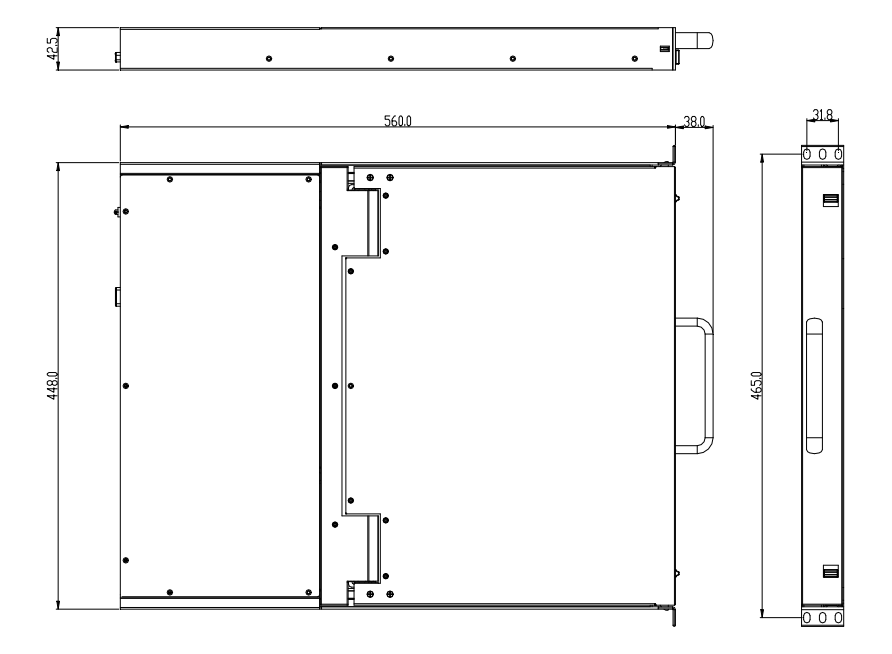

Figure 1.2 Size Dimension

**Rear View** 

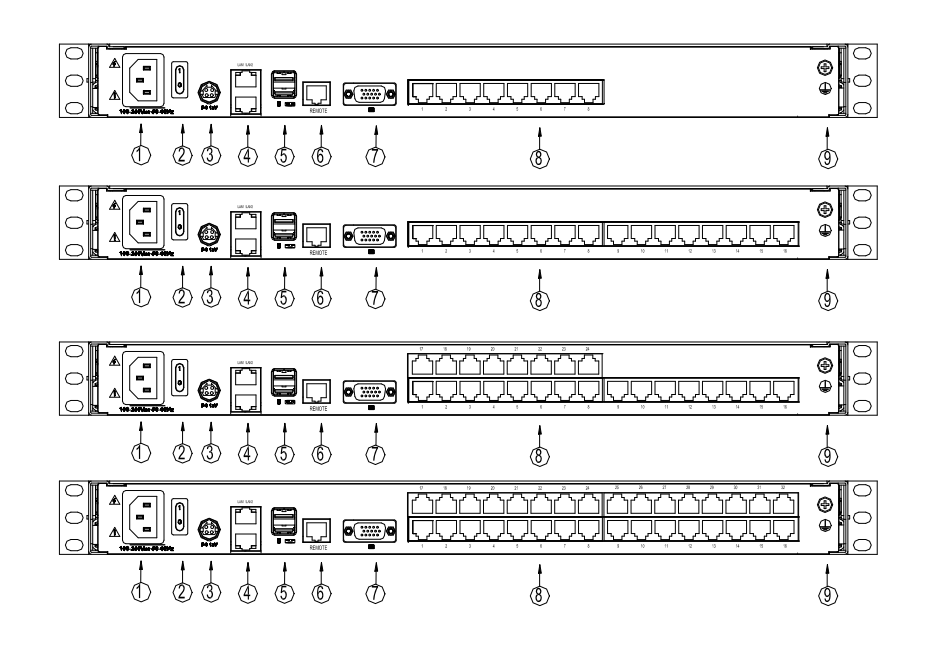

| 1. Power Input (AC) | 6. RS485 Port         |
|---------------------|-----------------------|
| 2. Power Switch     | 7. Monitor Port       |
| 3. Power Input (DC) | 8. PC Connecting Port |
| 4. LAN Port         | 8. Ground Screw       |
| 5. USB Port         | 10. /                 |

# 2. Installation and Start-up

### 2.1 Rack Mounting

A standard rack mounting kit is provided to mount the switch in a depth of 686-770 mm in a standard 19" rack. For other mounting distances, the rear brackets need to be customized accordingly. With one person hold the switch in place, the other person slides the L bracket into the switch's side mounting brackets from the front to the back, then screws the brackets to the rack (see below installation drawing).

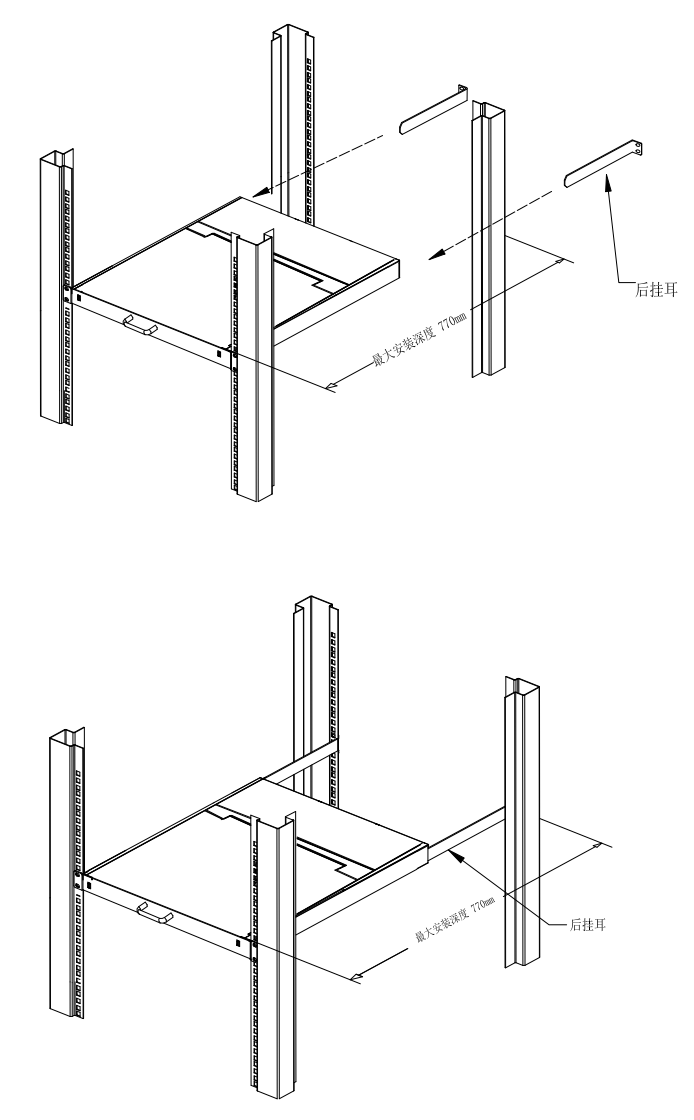

Figure 2.1 Rack Installation Diagram

### 2.2 Install KVM Components

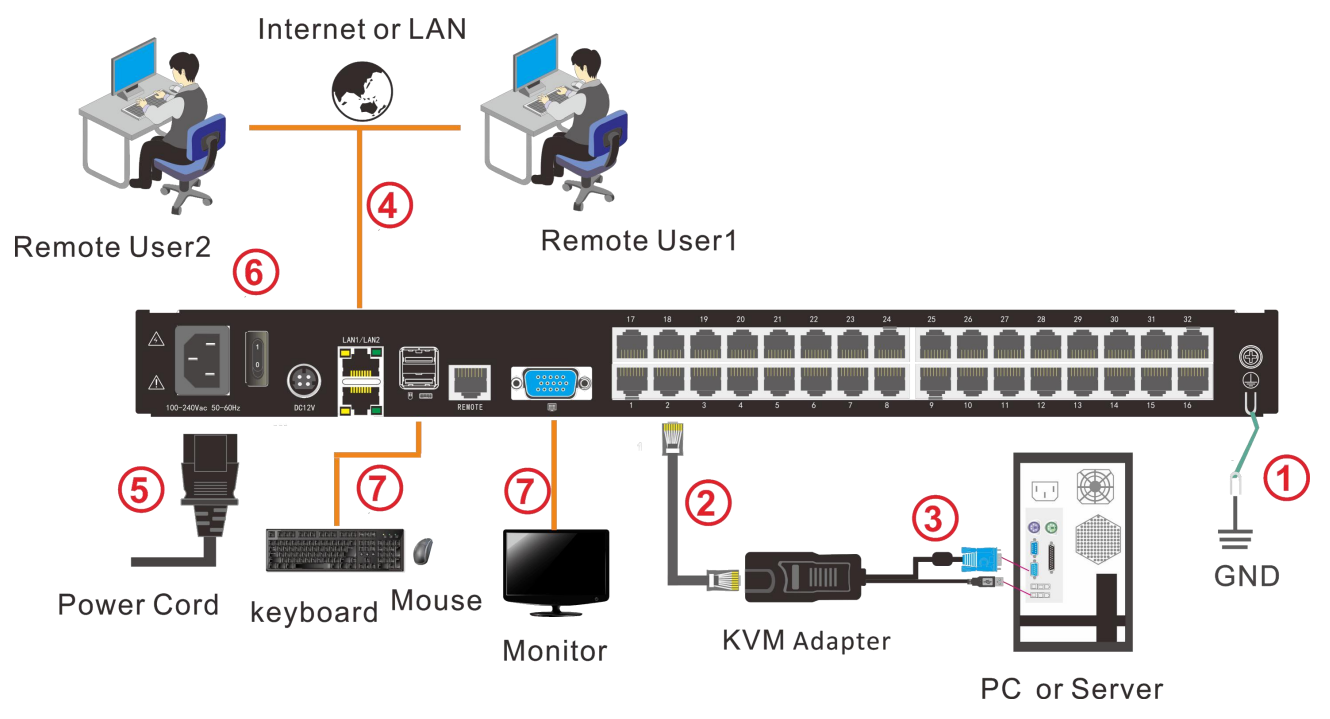

Figure 2.2 Installation Diagram

### Installation Steps:

- 1. Make sure the IP KVM switch has been connected to the ground.
- 2. Connect the KVM adapter to the PC or Server via Cat5 cable.
- 3. You can remote control the KVM switch via IP.
- 4. Using power adapter to connect the KVM into 220V AC power supply.
- 5. Power on the switch.
- 6. Connect the external keyboard, mouse and monitor (optional)

### 2.3 KVM Adapter

PS/2 Adapter

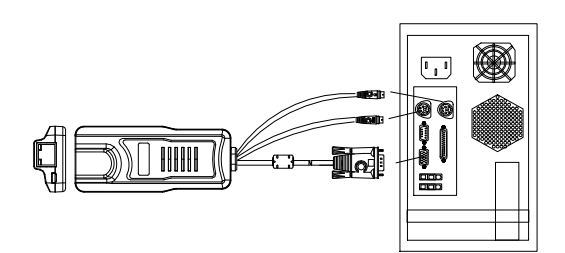

| Model No. | Keyboard/Mouse | PC  | Explanation               |
|-----------|----------------|-----|---------------------------|
| KCM-1100P | PS/2           | VGA | Connect to PS2/VGA server |

USB Adapter

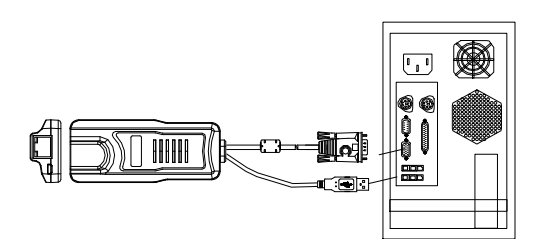

| Model No. | Keyboard/Mouse | PC   | Explanation                |
|-----------|----------------|------|----------------------------|
| KCM-1200U | USB            | VGA  | Connect to USB/VGA server  |
| KCM-3200H | USB            | HDMI | Connect to USB/HDMI server |
| KCM-2200D | USB            | DVI  | Connect to USB/DVI server  |
| KCM-4200P | USB            | DP   | Connect to USB/DP server   |

LED Indicator of the KVM Adapter

| Components | Function |                                                  |
|------------|----------|--------------------------------------------------|
| Green      | Online   | Indicates that the corresponding host has been   |
| Green      |          | connected to the KVM switch and Power On.        |
| Orange     | Selected | Indicates that the corresponding host is in use. |

# 2.4 Opening the Console

1. Disengage the release catch

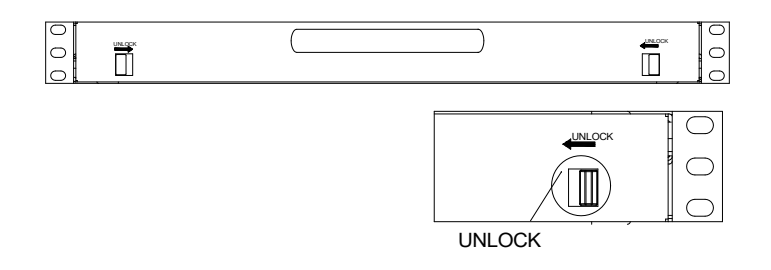

Figure 2.3 Unlocking

Note: The release lock can only do horizontal locking, it doesn't bear any load.

- 2. Pull the KVM switch all the way out until it clicks into place.
- 3. Rotate the LED module all the way back to expose the LED screen, the LED module can be rotated up to 108  $^\circ\,$  .

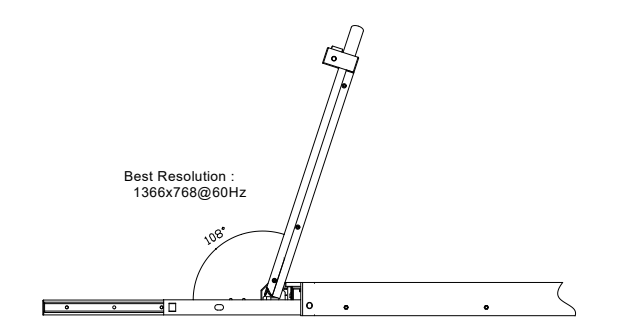

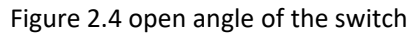

4. The KVM makes two "beep" sounds after power on, the orange light keeps flashing and an UI window appears

| 1              | Nelcom        | e to Eth | ernet Sw     | ritch |
|----------------|---------------|----------|--------------|-------|
|                |               |          |              |       |
|                | 用户名。          |          |              |       |
| <b>.</b>       | <u>क</u> ु छ। |          |              |       |
|                | □ 记住密码        |          | 口数码可见        |       |
|                |               | 登录       | 1            |       |
| and the second | and Contract  |          | Contration + | -     |

for you to input user name and password.

| User Name | admin |
|-----------|-------|
| Password  | admin |

- 5. LED panel is powered on when the power LED is green.
- 6. Power on the computer or server after power on the KVM.

### 2.5 Closing the Switch

- Close the LED display panel and the power automatically shut down.
- Push the release catch in the direction of the arrow, push the LED panel all the way in until it automatically locks up.

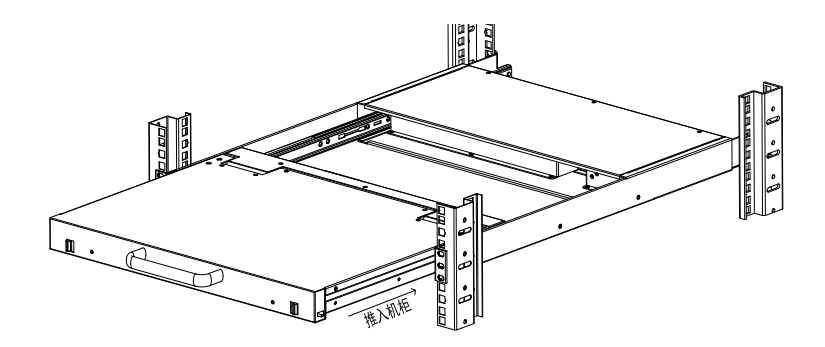

Figure 2.5 Unlocking the switch

# 3. Operating the Monitor

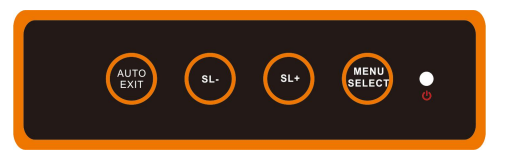

Figure 3.1 Monitor adjust menu buttons

3.1 The LED OSD allows you to set up and configure the LED display.

| Buttons     | Functions                                                            |
|-------------|----------------------------------------------------------------------|
| MENU SELECT | Brings up the main menu.                                             |
| EXIT/AUTO   | Exits the current menu and returns to the previous menu or exits the |
|             | LED OSD.                                                             |
| SL-/SL+     | Movies the menu to make corresponding adjustment.                    |
|             | Green: Running                                                       |
| LED State   | Red: Power off or access non standard VESA signal                    |
|             | Flashing Green: Energy saving mode or no signal                      |

Press AUTO if the screen migrates after power on or under other circumstances, then the screen auto-configures to its best display state.

Note:

- It may not be adjusted to its best state if part of the display mode is not standard VESA mode. If so, return back to OSD menu to RESET, then it will revert back to normal.
- It is recommended to set up the display mode at 1280 x 1024, refresh rate at 60Hz.

# 3.2 LED Operation

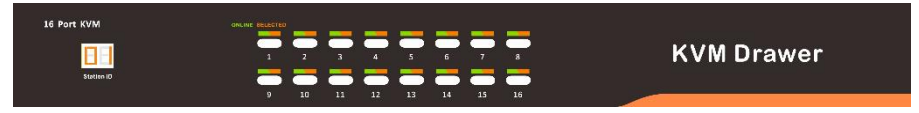

Figure 3.2 16 Port LED front views

| No. | Components                        | Function                                                                                                    |
|-----|-----------------------------------|----------------------------------------------------------------------------------------------------|
|     | 1-8                               | Switching freely from port 1 to port 8                                                                                                    |
|     | 1-16                              | Switching freely from port 1 to port 16                                                                                                    |
|     | Reset                             | Press [1] and [2] at the same time for three seconds resets the keyboard and mouse                                                                                                    |
|     | Scan                              | Press [7] and [8] at the same time for three seconds enters the auto scan mode.                                                                                                    |
| 1   | 1<br>Brightness -Ö:<br>Definition | Press 【3】 for three seconds enters brightness adjusting mode.<br>33 are flashing on the LED tube.<br>Then press 【5】, 【6】 to adjust.<br>Press 【3】 exits or waits for five seconds and it will auto-exit.                                      |
|     |                                   | <ul> <li>Press 【4】 for three seconds enters definition adjusting mode.</li> <li>44 are flshing on the LED tube.</li> <li>Then press 【5】, 【6】 to adjust.</li> <li>Press 【4】 exits or waits for five seconds and it will auto-exit.</li> </ul> |
|     | Initialize                        | Press <b>[</b> 6 <b>]</b> for three seconds will initialize the brightness and definition of each port.                                                                                                    |
| 2   | Port Selection Buttons &<br>LEDs  | An online LED light (green) indicates that the KVM has connected to<br>its corresponding computer and power on.<br>A selected LED light (orange) indicates that the computer attached to<br>its corresponding port is up and running.        |
| 3   | Station ID                        | Display the current port                                                                                                    |

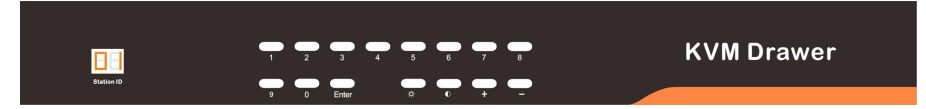

Figure 3.2 16 Port LED front views

| No. | Components          | Function                                                                              |
|-----|---------------------|---------------------------------------------------------------------------------------|
|     |                     | Switching from port 1 to port 32                                                      |
|     |                     | 8 Port: If you want to switch to Port 8, press 【8】, and the LED                       |
|     |                     | light display $oxed{\square B}$ , then press "Enter", you will come to Port           |
| 1   | 0~9 +Enter          | 8.                                                                                    |
|     |                     | 32 Port : If you want to switch to Port 32, press [3] and [2],                        |
|     |                     | the LED light displays $\boxed{\exists 2}$ , and then press "Enter", you will         |
|     |                     | come to Port 32.                                                                      |
|     |                     | Adjust Brightness.                                                                    |
| 2   | - <b>O</b> - (+, -) | Press $\mathbf{O}$ , the LED light blinking with $\mathbf{B}$ , and then press "+"    |
|     |                     | and "-" to adjust the brightness.                                                     |
|     |                     | Adjust Definition                                                                     |
| 3   | <b>O</b> (+, -)     | Press $oldsymbol{\Phi}$ , the LED light blinking with $oldsymbol{\square}$ , and then |
|     |                     | press"+"and "-" to adjust the definition.                                             |
|     |                     |                                                                                       |
| 4   | Station ID          | Display the current port                                                              |
|     |                     |                                                                                       |

# 3.3 Key Combination Function

If you want to set other hotkeys to pop up the UI interface or key combination switch, set up via the local console, [System Settings] > [Device info]

| Pop up the UI interface | Double click 【Ctrl 】<br>Double click 【Alt 】<br>Double click 【Scroll Lock 】<br>Double click 【Caps Lock 】 |
|-------------------------|----------------------------------------------------------------------------------------------------|
| Hotkeys                 | 【L_Alt】+【L_Ctrl】<br>【L_Win】+【L_Ctrl】<br>【L_Alt】+【L_Win】                                                 |

Hotkey commands are as follows: Hotkey + the corresponding function key

| Function    | Operating | Function Description  |
|-------------|-----------|-----------------------|
|             | + Number  | Skip ports from 1-16  |
| Port Switch | + 【↑】/【←】 | Skip to previous port |
|             | + 【↓】/【→】 | Skip to next port     |
| Drichterson | + [+]     | Brightness +          |
| ывитез      | + [-]     | Brightness -          |

| Definition  | + 【>】 | Definition +                             |
|-------------|-------|------------------------------------------|
| Definition  | + 【<】 | Definition -                             |
| Reset Video | + (R) | Reset the video                          |
| Lock KVM    | + 【L】 | Lock KVM and a user login window appears |

# 4. User Interface Operation

Login UI control menu

| User Name | admin |
|-----------|-------|
| Password  | admin |

After logging in the device, you can see the connection status of the device port.

| lome > KVM |           |         |            |       |
|------------|-----------|---------|------------|-------|
| ort Num    | Port Name | State   | Permission | Group |
| 01-06      | Port_006  | connect | Control    |       |
| 01-01      | Port_001  | close   | Control    |       |
| 01-02      | Port_002  | close   | Control    |       |
| 01-03      | Port_003  | close   | Control    |       |
| 01-04      | Port_004  | close   | Control    |       |
| 01-05      | Port_005  | close   | Control    |       |
| 01-07      | Port_007  | close   | Control    |       |
| 01-08      | Port_008  | close   | Control    |       |
| 01-09      | Port_009  | close   | Control    |       |
| 01-10      | Port_010  | close   | Control    |       |
| 01-11      | Port_011  | close   | Control    |       |
| 01-12      | Port_012  | close   | Control    |       |
| 01-13      | Port_013  | close   | Control    |       |
| 01-14      | Port_014  | close   | Control    |       |
| 01-15      | Port_015  | close   | Control    |       |
| 01-16      | Port_016  | close   | Control    |       |

In the port list,

- 1. Click the "Connect" to enter the host screen;
- 2. In the host screen, press the 【L\_Ctrl】 key on the keyboard twice return to the UI interface.

### 4.1 UI function instruction

| No. | Menu                  | Submenu                     | Function                                         |
|-----|-----------------------|-----------------------------|--------------------------------------------------|
|     |                       | User List                   | User Settings                                    |
| 1   | User                  | User Group List             | Set user group and user permission               |
|     | Management            | Modify<br>Password          | Set password                                     |
|     |                       | Network<br>Settings         | Set IP address, subnet mask, etc.                |
|     |                       | Date/Time                   | Set date and time                                |
| 2   | System<br>Settings    | Device<br>Information       | Device information settings                      |
|     |                       | Encode<br>Parameters        | Video quality settings                           |
|     | Serial                | Serial settings             |                                                  |
| 3   | Security              | Security<br>Settings        | Login and password permission settings           |
|     | Management            | Audit Log                   | Audit Log                                        |
|     |                       | Backup and restore settings | Backup, restore, factory settings                |
| 4   | System<br>Maintenance | Ping host                   | Test the network connection status with the host |
|     |                       | Device<br>management        | Upgrade and restart the device                   |

### 4.2 User Management

User management is mainly set up for adding, deleting and modifying user & user group, user password modification, user group permissions and so on. If the user does not have user management authority, the user cannot access to user management interface. The user in this section is who have the user management authority.

| <b>a</b><br>User management |
|-----------------------------|
| Users list                  |
| User group list             |
| Modify password             |

User List

| Home > U                | Jser management > <mark>us</mark> er lis | st         |                     |
|-------------------------|------------------------------------------|------------|---------------------|
| Please ent              | ter the user name                        | find       |                     |
|                         |                                          |            | Each page shows: 16 |
|                         | user name                                | user state | user group          |
|                         | admin                                    | On         | SUPER_USER          |
| shows <mark>1</mark> to | 1 items, 1 items in total                |            |                     |
|                         |                                          |            | Add delete          |

User list interface: list all registered users, you can see more by page turning.

User name or full user name search

Input user name, it shows related users which make it convenient when you have a large number of users.

Add User

Click 【add】 button, the window below appears:

| User Name *         |   |
|---------------------|---|
| o our runno.        |   |
|                     |   |
| Password: *         |   |
|                     |   |
| Confirm password: * |   |
|                     |   |
| User Group: *       |   |
| SUPER_USER          | - |
|                     |   |
|                     |   |
|                     |   |

1) User name: user name can only be low case letter, number and "\_"

2) Enter password: without strong password protection, the password can only composed of 1-16 letters, numbers or special characters (-@.\$! \_); with strong password protection, the password should be filled in according to the rules of strong password protection. More details please check "security management—>security setting—>strong password"

- 3) Confirm password: the confirm password should be the same as the setting password.
- 4) User group: Select the corresponding user group

User Group List

|     | Search Group    | Add | Del |
|-----|-----------------|-----|-----|
| lum | User Group Name |     |     |
| 0   | SUPER_USER      |     |     |
| 1   | 1               |     |     |
| 2   | 2               |     |     |
| 3   | 3               |     |     |
| 4   | 4               |     |     |

User group list interface: List all registered users, you can see more by page turning.

User group name search

Input user group name, it shows related user groups which make it convenient when you have a large number of users.

- Add user group
- Click **[**add **]** button, the window below appears

1) User group name: The user group name is composed of uppercase and lowercase English letters, numbers, and underscores.

2) Permission: mainly refers to management and operation permission. Click "show more", the permission menu appears (shown in picture above), click "show less", the permission menu disappears.

- $\diamond$  Port Access: access to each KVM port and control target server.
- ♦ User Management: user management permission.
- ♦ Device Setting: KVM device management permission
- ♦ Security Management: security management permission
- ♦ System Maintenance: system maintenance permission
- 3) Port permission: set up access and operating permission for each port

### Change password

Change the User login password.

| Driginal Password : * |  |
|-----------------------|--|
| New Password : *      |  |
| Confirm password : *  |  |
| nfirm password : *    |  |
| Confirm               |  |

1) Old password: Enter the old password.

New password: Input new password. When strong password protection is not set, the password can only consist of 1-16 letters, number of special characters (-@.\$!\_); if strong password protection is set, the password must be filled in according to the rules of strong password protection, please refer to "[security management]—>[security setting]" for details.

## 4.3 System Settings

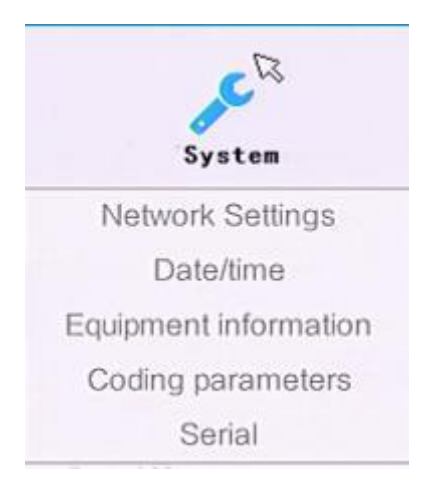

### **Network Settings**

| Network Settings         | System Settings > Network Settings |
|--------------------------|------------------------------------|
| Network Settings         |                                    |
| IP Address :             |                                    |
| 192.168.2.167            |                                    |
| Subnet Mask :            |                                    |
| 255.255.255.0            |                                    |
| Gateway :                |                                    |
| 192.168.1.1              |                                    |
| MAC :                    |                                    |
| 00:4a:b5:3c:6f:58        |                                    |
| DCSG Settings<br>DCSG IP |                                    |
| 192.168.1.100            |                                    |
| DCSG Port                |                                    |
| 5500                     |                                    |
| comf                     | irm                                |

### **IP address setting:**

- ♦ IP address: preset IP address
- ♦ Subnet mask: Generally, it should be consistent with other devices in the network.
- ♦ Default gateway: Generally, it should be consistent with other devices in the network.
- ♦ MAC address: physical address

- $\diamond$  DCSG IP: the IP address should be the same with the Authentication Server IP address
- $\diamond$  DCSG Port: The port should be the same with the Authentication Server Port.

### Date/Time

| Settings System S                                               | Settings > Date Settings |
|-----------------------------------------------------------------|--------------------------|
| Date Settings                                                   |                          |
| User setting time                                               |                          |
| Date Settings:                                                  |                          |
| 1970-01-14                                                      |                          |
| Time Setting:                                                   |                          |
| 13:48:29                                                        |                          |
| <ul> <li>Synchronize with th</li> <li>Time server:</li> </ul>   | ne NTP server:           |
| 202.120.2.101                                                   |                          |
| Select time zone:                                               |                          |
| 202.120.2.101<br>Select time zone:<br>West 12 (central Pacific) | •                        |

System time setting:

- User-defined time: manually set by the user.
- Synchronize with NTP server: the system automatically updates the time according to the time server.

**Device Information** 

| /M User               | System                | Security   | Maintain | Help | Q |
|-----------------------|-----------------------|------------|----------|------|---|
| Home> System Se       | ttings > Equipment in | nformation |          |      |   |
| Device name           |                       |            |          |      |   |
| IPKVM                 |                       |            |          |      |   |
| KVM Hot-key           |                       |            |          |      |   |
| Double-click the le   | eft Ctrl 👻            |            |          |      |   |
| Function Hot-Ke       | у                     |            |          |      |   |
| IAlt + ICtrl + Functi | on key 👻              |            |          |      |   |
| Setting Module E      | DID                   |            |          |      |   |
| 1280X1024             | -                     |            |          |      |   |
| OF                    | 1                     |            |          |      |   |
| Function key tabl     | e                     |            |          |      |   |
| 1,2,3n                | Switch the p          | port       |          |      |   |
| +                     | VGA Bright            | +          |          |      |   |
| -                     | VGA Bright            | -          |          |      |   |
| >                     | VGA Gain -            | E.         |          |      |   |
| <                     | VGA Gain -            | - 7        |          |      |   |
| Ļ                     | Switch Next           | port       |          |      |   |
| Ť                     | Switch Prev           | ious port  |          |      |   |
| $\rightarrow$         | Switch Next           | port       |          |      |   |
| ↔                     | Switch Prev           | ious port  |          |      |   |
| L                     | Logout                |            |          |      |   |
| P                     | Reset VGA             |            |          |      |   |

| KVM Hotkeys      | Left [Ctrl] + Left [Ctrl]<br>Left [Alt] + Left [Alt]<br>[Scroll Lock] + [Scroll Lock]<br>[Caps Lock] + [Caps Lock] |
|------------------|----------------------------------------------------------------------------------------------------|
| Function Hotkeys | Left 【Alt】 + Left 【Ctrl】<br>Left 【Win】 + Left 【Ctrl】<br>Left 【Alt】 + Left 【Win】                                    |
| Set Module EDID  | 1280*1024<br>1366*768<br>1920*1080<br>Auto                                                                         |

### **Encoding Parameters**

| Encoding parame                  | eter System Settings > Encoding parameters |
|----------------------------------|--------------------------------------------|
| Video Formats:<br>Stream type:Ma | PAL<br>ajor Stream                         |
| Frame Rate:                      | 25                                         |
| Rate Limit:                      | 6MPBS -                                    |
|                                  | ок                                         |

Video format: PAL format

Stream type: high definition of the main stream, low definition of the secondary stream Frame rate: the number of frames encoded per second

IP ratio: the ratio of I and P frames per second

Upper limit of code rate: the maximum code rate of encoding channel (1-12MBPS)

Serial

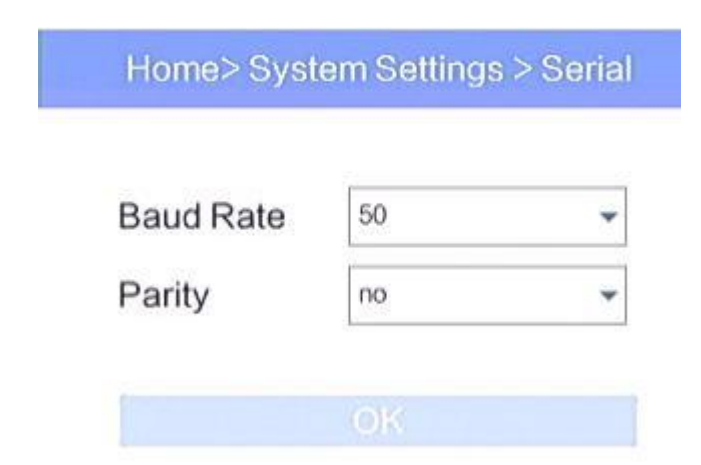

### 4.4 Security Management

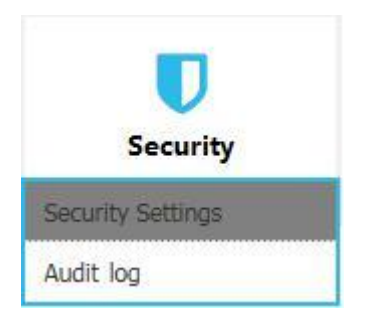

#### Security Settings

| gon restric                         | Login lock                                     |
|-------------------------------------|------------------------------------------------|
| Restrict single sign-on.            | O Disable lock                                 |
| password expiration 50 Day          | Account lock try 60                            |
| Cancellation user 36 (1~365minutes) | Timed lock try 60 Locking 2 (1-1440minutes)    |
| Enable password                     | Local info encryption mode No ENCRYPTION -     |
| rong                                | Encryption s                                   |
| Contain Invercase Contain Unpercase |                                                |
| Contain lowercase Contain uppercase | Economical mode in applied to 10/M and victual |
|                                     | Encryption mode is applied to KVM and virtual  |
| assword depth                       |                                                |
| in/may length 1 - 16                |                                                |

- Login restriction: user name login restriction
- Single sign on restriction: if one user name is logged in, it can no longer log in with this user name.
- Enable passwords expiration: current password use days ranges from 1-365 days, if it is enabled, the default is 50 days.
- ✤ Free user logs off: After the user logs in, it there is no operation, and when the set time is exceeded, the user automatically logs out and exits.
- Login Lock
- ♦ Disable Lock: when it is selected, login lock will be canceled.
- ♦ Account Lock: set trying number of times for login attempts failed.
- Timed Lock: set the account lock time when account login failed attempts are over the setting number of times.
- Strong password
- ✤ Enable strong password: when it is selected, the original password will be forced to be changed.
- Password history depth: new password cannot be the same as the latest 3 default passwords, this number can be changed, it ranges from 1-10.
- ♦ Strong password length: From 1-bit to 16 bits.
- Strong password
- ♦ Enable strong password: when it is selected, the original password will be forced to be changed.
- Password history depth: new password cannot be the same as the latest 3 default passwords, this number can be changed, it ranges from 1-10.
- ♦ Strong password length: From 1-bit to 16 bits.
- Encryption mode

DES AES128

♦ Local information encryption mode: AES255 three encryption schemes and one un-encryption scheme

### $\diamond$ Encryption mode is applied to KVM and virtual media: applied when it is selected

#### Audit Log

| Date: | 1970-01-14 00:00:00 - | 1970-01-14 13:49:28 - | Maintype: | ALL 👻        | subtypes: ALL | - | Search |
|-------|-----------------------|-----------------------|-----------|--------------|---------------|---|--------|
| Num   | Date                  | Event                 |           | Instructions |               |   |        |
| 01-01 |                       |                       |           |              |               |   |        |
| 01-02 |                       |                       |           |              |               |   |        |
| 01-03 |                       |                       |           |              |               |   |        |
| )1-04 |                       |                       |           |              |               |   |        |
| 01-05 |                       |                       |           |              |               |   |        |
| )1-06 |                       |                       |           |              |               |   |        |
| 01-07 |                       |                       |           |              |               |   |        |
| 01-08 |                       |                       |           |              |               |   |        |
| 01-09 |                       |                       |           |              |               |   |        |
| )1-10 |                       |                       |           |              |               |   |        |
| )1-11 |                       |                       |           |              |               |   |        |
| 01-12 |                       |                       |           |              |               |   |        |
| )1-13 |                       |                       |           |              |               |   |        |
| )1-14 |                       |                       |           |              |               |   |        |
| )1-15 |                       |                       |           |              |               |   |        |
| )1-16 |                       |                       |           |              |               |   |        |

# 4.5 System Maintenance

Provide system maintenance tools such as test tools, data backup and restart

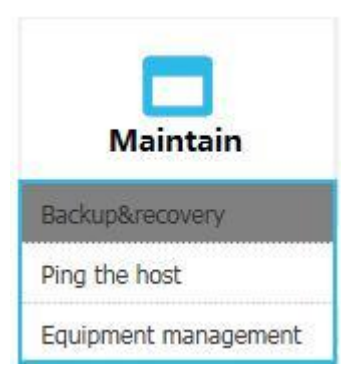

Backup & Restore

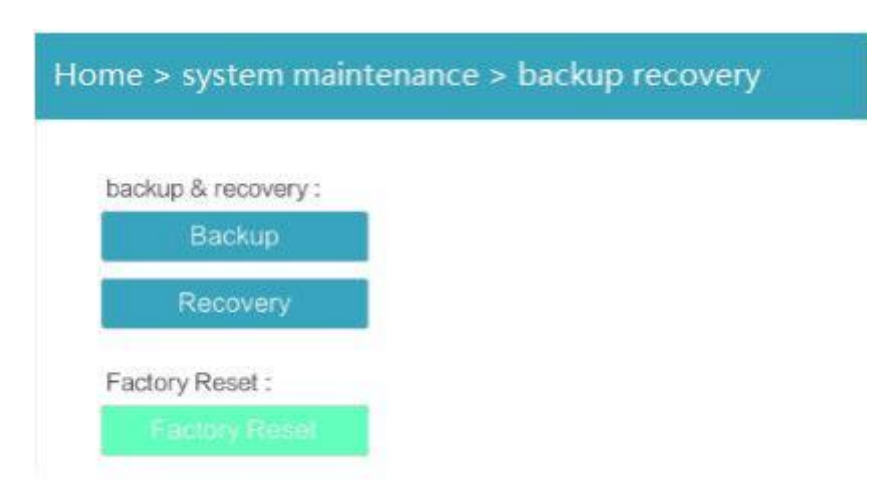

- Backup: backup current system settings.
- Restore: restore the last backup of system
- Factory reset: Restore to factory state (KVM must be restarted to take effect)

### Ping the host

|                      | Home > System maintenance > Ping the host        |
|----------------------|--------------------------------------------------|
|                      | IP address : Ping                                |
| Equipment Management |                                                  |
|                      | Home > System maintenance > equipment management |
|                      | Local upgrade mode:                              |
|                      | Update Device                                    |
|                      | Reboot Mode:                                     |
|                      | Reboot Device                                    |
|                      | screen resolution                                |
|                      | 1280X1024 -                                      |
|                      |                                                  |

## 5. Remote Control

Configure the target server

The KVM target server is the server that connected to the IP KVM Switch. Before install and use the IP KVM Switch, we need to configure the target server first. Please refer to below configuration instructions:

- The IP KVM switch supports below two mouse mode:
- ♦ Absolute mouse mode
- ♦ Relative mouse
- ♦ Intelligent mouse mode

Mouse configuration is different for different operating systems; please refer to below detail instructions for mouse configuration.

# 1) Mouse and display configuration on Windows server 2003 and above version, Windows XP and above version.

Operating systems: Windows server 2003, Windows server 2005, Windows server 2008, Windows server 2012; Windows XP, Windows 7, Windows 8, Windows 10.

### ♦ Set Mouse Precision

[Start]-> [Control Panel]-> [Hardware]->[Mouse]

| uttons Poir                   | iters                             | Pointer Opl<br>1                                                   | tions N                              | Wheel                 | Hardwa                       | are       |          |  |
|-------------------------------|-----------------------------------|--------------------------------------------------------------------|--------------------------------------|-----------------------|------------------------------|-----------|----------|--|
| Modon                         | elect a                           | pointer spe                                                        | eed:                                 | — F.                  | ast                          |           | 2        |  |
| F                             | ]Enha                             | ance pointe                                                        | r precis                             | ion                   |                              |           | 3        |  |
|                               | ]Auto                             | matically m                                                        | ove poi                              | nter to t             | he defau                     | alt butto | n in a 4 |  |
| Visibility                    | ] Auto<br>dialo<br>] Disp         | matically m<br>g box<br>ay pointer t                               | ove poir<br>trails                   | nter to t             | he defai                     | ilt butto | nina 4   |  |
| Visibility<br>Visibility<br>S | ] Auto<br>dialo<br>] Disp<br>hort | matically m<br>g box<br>ay pointer t<br>pointer wh                 | ove poi<br>trails<br>ile typin       | -Ç⊥<br>g              | he defai                     | ilt butto | nina 4   |  |
|                               | ] Auto<br>dialo                   | matically m<br>g box<br>ay pointer t<br>pointer wh<br>+ location o | rails<br>ile typin<br>of pointe<br>5 | -() L<br>g<br>er when | he defai<br>ong<br>I press t | lt butto  | n in a 4 |  |

Please follow the steps above to finish the setting.

### 2) Set up the display of the target server under Windows XP, Windows 2003, Windows 2008.

[Start] -> [Control Pane] -> [Hardware] -> [Display}

| Active Wind                                                                               | W.              |              |                                                                                                    |
|-------------------------------------------------------------------------------------------|-----------------|--------------|----------------------------------------------------------------------------------------------------|
| Window Text                                                                               | Message Box 🛛 🔀 |              | Effects                                                                                                    |
|                                                                                           | OK.             |              | Use the following transition effect for menus and tooltips: 3                                                                                                    |
|                                                                                           |                 |              | Fade effect                                                                                                    |
|                                                                                           |                 | M            | I se the following method to smooth edges of screen fonts:                                                                                                    |
|                                                                                           |                 |              |                                                                                                    |
|                                                                                           |                 |              | Standard                                                                                                    |
| Windows and buttons:                                                                      |                 |              | Standard V                                                                                                    |
| Windows and buttons:<br>Windows XP style                                                  | ×               |              | Standard V<br>Use large icons                                                                                                    |
| Windows and buttons:<br>Windows XP style<br>Color scheme:                                 | <u>×</u>        |              | Standard Use large icons Show window contents while dragging                                                                                                    |
| Windows and buttons:<br>Windows XP style<br>Color scheme:<br>Default (blue)               | <u>v</u>        | 2            | Standard  Use large icons  Show shadows under menus  Show window contents while dragging  Show window contents while dragging  Show window contents while dragging                              |
| Windows and buttons:<br>Windows XP style<br>Color scheme:<br>Default (blue)<br>Font size: | ~               | 2<br>Effects | Standard         Use large icons         Show shadows under menus         Show window contents while dragging         Hide underlined letters for keyboard navigation until I press the Alt key |

Please follow the steps above to finish the setting.

### Configure the mouse under Linux (ubuntu 10)

Input "xset m 11" in the Linux command line terminal and press [Enter] to finish the mouse setting, as shown below.

| File           | Edit             | View             | Search | Terminal | Help |
|----------------|------------------|------------------|--------|----------|------|
| kinar<br>kinar | n@ubun<br>n@ubun | tu:~\$<br>tu:~\$ | xset m | 1 1      |      |
|                |                  |                  |        |          |      |
|                |                  |                  |        |          |      |
|                |                  |                  |        |          |      |

# 5.2 Remote WEB interface settings

Install and open IE browser, click top-right settings—> [Internet Options]

|     | Diagnose Connection Problem  | lS  |
|-----|------------------------------|-----|
|     | Reopen Last Browsing Session |     |
| -1  | Pop-up Blocker               |     |
| ব   | Manage Add-ons               |     |
| R   | Work Offline                 |     |
|     | Compatibility View           |     |
|     | Compatibility View Settings  |     |
| đ   | Full Screen                  | F11 |
|     | Toolbars                     |     |
|     | Explorer Bars                |     |
| de> | Developer Tools              | F12 |
|     | Suggested Sites              |     |
| 61  | Internet Options             |     |

Click [Security] -> [Custom Level]

| Internet Local intranet Trusted sites  Trusted sites  This zone contains websites that you trust not to damage your computer or                                                                                                    | Restricted<br>sites                                              |
|----------------------------------------------------------------------------------------------------|------------------------------------------------------------------|
| Trusted sites<br>This zone contains websites that you<br>trust not to damage your computer or                                                                                                    | Siter                                                            |
| your files.                                                                                                    | JIES                                                             |
| Allowed levels for this zone: All  Allowed levels for this zone: All  Allowed levels for this zone: All  Allowed levels for this access and warning  All of the solution of the solution of th | prompts are provided<br>I run without prompts<br>bsolutely trust |
| Custom level                                                                                                    | Default level                                                    |

[ActiveX controls and plugins]

| cungs    |                                    |                             |   |
|----------|------------------------------------|-----------------------------|---|
| -        | Prempt                             |                             | * |
| Activ    | /eX controls and plug-ins          |                             |   |
|          | Allow previously unused ActiveX c  | ontrols to run without pror | _ |
| -        | Disable                            |                             |   |
|          | Enable                             |                             |   |
|          | Allow Scriptlets                   |                             |   |
| -        | Disable                            |                             |   |
|          | Enable                             |                             |   |
|          | Prompt                             |                             |   |
|          | Automatic prompting for ActiveX c  | ontrols                     |   |
| _        | Disable                            |                             |   |
|          | Enable                             |                             |   |
|          | Binary and script behaviors        |                             |   |
|          | Administrator approved             |                             |   |
|          | Disable                            |                             | - |
| •        | III                                | •                           |   |
| Takes ef | fect after you restart Internet Ex | plorer                      |   |
|          |                                    |                             |   |
| set cust | om settings                        |                             | _ |
| set to:  | Medium-high (default)              | ▼ Reset                     |   |
|          |                                    |                             |   |
|          |                                    |                             |   |

Click [Advanced], find [Allow software to run or install even if the signature is invalid] and select it.

| General                                | Security                                                 | Privacy                                                                                          | Content                                                                                              | Connections                                                                                                    | Programs                                    | Advanced |
|----------------------------------------|----------------------------------------------------------|--------------------------------------------------------------------------------------------------|----------------------------------------------------------------------------------------------------|----------------------------------------------------------------------------------------------------|---------------------------------------------|----------|
| Setting                                | s –                                                      |                                                                                                  |                                                                                                    |                                                                                                    |                                             |          |
| <i>چ</i>                               | Search fro<br>Do no<br>Just d<br>Security<br>Allow       | om the Ad<br>t submit u<br>lisplay the<br>active cor                                             | dress bar<br>nknown ad<br>results in t<br>itent from (                                               | dresses to you<br>he main windo<br>CDs to run on N                                                                              | r auto-sear<br>w<br>4y Compute<br>Computer* | ch pri   |
|                                        | Allow     Check     Check     On no     Empty     Enable | software<br>for publis<br>for serve<br>for signa<br>t save end<br>Tempora<br>DOM Sto<br>Integrat | to run or in<br>her's certificato<br>tures on do<br>crypted pag<br>ry Internet<br>orage<br>ed Window | stall even if the<br>icate revocatio<br>e revocation*<br>ownloaded prog<br>ges to disk<br>: Files folder wh<br>is Authenticatio | e signature i<br>n<br>grams<br>nen browser  | s inv    |
| 10000                                  | kes effect                                               | after you                                                                                        | restart Int                                                                                          | ernet Explorer                                                                                                    | -                                           |          |
| *Tal                                   |                                                          |                                                                                                  |                                                                                                    | Destare                                                                                                    | advanced s                                  | ettings  |
| *Ta                                    |                                                          |                                                                                                  |                                                                                                    | Restore                                                                                                    |                                             | in congo |
| *Tal<br>Reset I<br>Rese<br>cond<br>You | nternet Ex<br>ts Interne<br>ition.<br>should only        | plorer set<br>t Explorer<br>v use this i                                                         | tings<br>s settings<br>f your brov                                                                   | to their default                                                                                                    | Res                                         | et       |

# 5.3 Log in

| Default Items | Default Value |
|---------------|---------------|
| User Name     | admin         |

| Password                               | admin                                  |
|----------------------------------------|----------------------------------------|
| IP Address                             | 192.168.1.167                          |
| Notice: For security, please char      | nge the password after the first login |
| differentiating between capital and lo | owercase letters.                      |

After connecting the device, open the Internet explorer web browser: <u>http://192.168.1.167</u>

| USERNAME    | admin | 4       |       |
|-------------|-------|---------|-------|
| PASSWORD    | ••••• | ¥       |       |
|             |       | LOGIN   |       |
| Default Ite | ems   | Default | Value |
| User Nam    | e     | admii   | n     |
| Password    | 1     | admii   | n     |

After logging in for the first time, a prompt for loading the ActiveX will appear below the browser. Clicking "Allow" will bring up the Download Video Plugin dialog box. Click "OK" to use the video plugin.

| nent system!  |                   |                 |                               |                    | ۵            | Exit |
|---------------|-------------------|-----------------|-------------------------------|--------------------|--------------|------|
| (A)<br>KVM    | User management   | System Settings | <b>D</b><br>Safety management | System maintenance | Help         |      |
| Home > Port a | ccess > Port list |                 |                               |                    |              |      |
|               |                   |                 |                               | Each               | page shows : | 16   |
| Number        | Port name         |                 | State                         | Port pe            | rmission     |      |
| 3             | Port_003          |                 | connect                       | control            |              |      |
| 1             | Port_001          |                 | close                         | control            |              |      |
| 2             | Port_002          |                 | close                         | control            |              |      |
| 4             | Port_004          |                 | close                         | control            |              |      |
| 5             | Port_005          |                 | close                         | col                | ntrol        |      |
| 6             | Port_006          |                 | close                         | col                | control      |      |
|               |                   |                 | ( <b>3</b> 1)                 | co.                |              |      |

Video Access: KVM port access status, 1. Busy, 2. Connect, 3. Close

- ♦ "Connect" shows the target KVM is connected to the KVM port; users can access to the target anytime.
- ☆ "close" shows that the KVM is not connected to the KVM adapter or the target server, or the target server is not boot up.
- $\diamond$  "busy" shows that port is access by local or remote users.

Edit Port Name:

| ent system!                    |                             |                       |                         |                      | 🕞 Exit         |
|--------------------------------|-----------------------------|-----------------------|-------------------------|----------------------|----------------|
| ()<br>KVM                      | <b>S</b><br>User management | System Settings       | <b>Safety managemen</b> | T System maintenance | Help           |
| lome > Port a <mark>cce</mark> | ess > Port list             |                       |                         |                      |                |
|                                |                             |                       |                         | Each p               | age shows : 16 |
| Number                         | Port name                   |                       | State                   | Port per             | mission        |
| 3                              | Port_003 C                  | lick to edit the port | nameconnect             | control              |                |
| 1                              | Port_001                    |                       | close                   | control              |                |
| 2                              | Port_002                    |                       | close                   | control              |                |
| 4                              | Port_004                    |                       | close                   | control              |                |
| 5                              | Port_005                    |                       | close                   | control              |                |
| 6                              | Port_006                    |                       | close                   | cont                 | trol           |
| 7                              | Port 007                    |                       | close                   | coni                 | trol           |

| Home    | > System Setting | gs > Configure p | ort |  |
|---------|------------------|------------------|-----|--|
| Configu | ire Port_3       |                  |     |  |
| Name :  |                  |                  |     |  |
| Port_0  | 03               |                  |     |  |
|         | comfirm          | cancel           |     |  |
|         |                  |                  |     |  |

# 5.4 Video Control Interface Menu

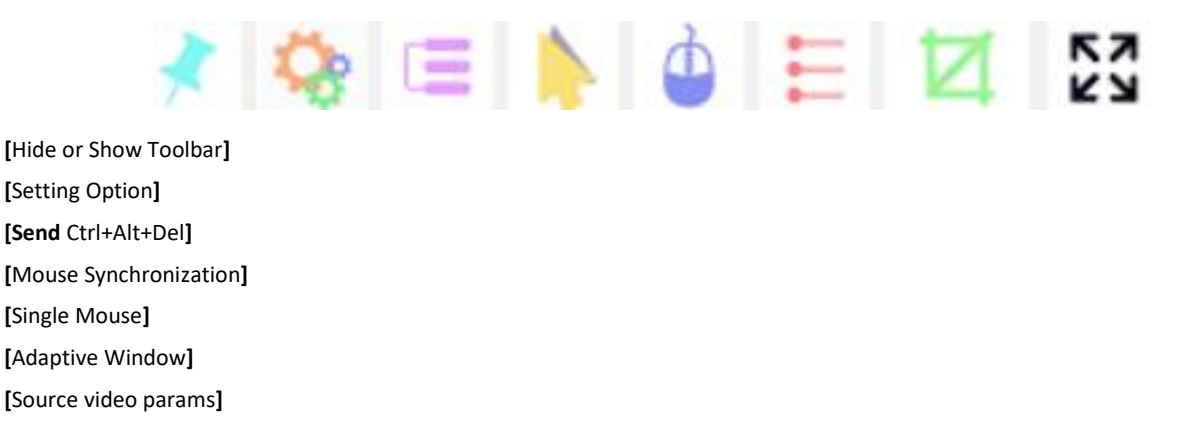

### [Full Screen]

### 1) Hide or Show Toolbar

When the vide window starts, the toolbar is always displayed by default.

Click the icon, the toolbar will automatically hide. If the mouse is moved to the toolbar position again, the toolbar will be displayed.

### 2) Setting Options

2.1 Keyboard & Mouse Options

When user has the operating permissions

| eyboard/mouse option<br>(eyboard/mouse send | s   Screen options   Sh<br>ing setting | nortcut options |
|---------------------------------------------|----------------------------------------|-----------------|
| Send the keybo                              | ard 🔽                                  | Send the mouse  |
| louse setting                               |                                        |                 |
| Single mouse cur                            | sor                                    |                 |
| Single mouse ESC                            | Alt+F10                                | •               |
| Cursor types                                | Arrow                                  | •               |
| Nouse modes setting -                       |                                        |                 |
| Auto                                        | C Relative                             | C Absolute      |
| -ull screen                                 |                                        |                 |
| Full screen zoom                            |                                        |                 |
| (Saug                                       | -                                      | Cancel          |

- Keyboard/mouse sending setting
- Send the keyboard: keyboard data can be sent to the target server through the video window so that it can control the target server's keyboard.
- Send the mouse: mouse data can be sent to the target server through the video window so that it can control the target server's mouse.
- Mouse Setting
- Single mouse cursor: when single mouse chosen, target server's mouse will show and remote user's mouse will hide.
- Single mouse Esc: press the keyboard"Alt+F10" exit the single mouse mode.
- Cursor types: it can set remote user's mouse cursor type in double mouse mode.
- Mouse Mode Setting:

- Relative mode: Relative mode is compatible with almost all the operating systems; the factory default mode is relative mode.
- Absolute mode: The absolute mode is not compatible with LINUX operating system.

### Full Screen Setting

Full Screen Zoom: If the "Full Screen Zoom" is disabled, the video will be displayed in the remote full screen; If the "Full Screen Zoom" is enabled and the target server's resolution is different from the remote user computer's resolution (the resolution of the general target server is less than the resolution of the remote user computer), the video plug-in will display the screen in the middle of the screen according to the resolution of the target server.

When users only have permission to view, remote users can only view the video window and cannot control it.

| lenu                  |               |                          |                |      |
|-----------------------|---------------|--------------------------|----------------|------|
| Keyboard/mouse option | s Screen or   | otions   Sh              | ortcut option: | s    |
| Keyboard/mouse send   | ing setting - |                          |                |      |
| 🗖 Send the keybo      | ard           | Г                        | Send the m     | ouse |
| Mouse setting         |               |                          |                |      |
| Single mouse cur      | sor(Click the | image <mark>are</mark> a | a to take effe | ct)  |
| Single mouse ESC      | Alt+F10       |                          |                | •    |
| Cursor types          | Arrow         |                          |                | •    |
| Mouse modes setting - |               |                          |                |      |
| Relative              |               | C                        | Absolute       |      |
| Full screen           |               |                          |                |      |
| Full screen zoom      | ()            |                          |                |      |
| Caura                 | 1             |                          |                |      |
| Save                  |               |                          | Canc           | ei   |

### 2.2 Display option

Display option dialogue shows screen parameters and screen information

- > Frame Parameter
- Automatic calibration: The video window will automatically adjust the screen parameters of the target server to the default best effect.
- Contrast, brightness, hue and saturation: if "automatic calibration" is disabled, users can customize screen parameters of target server.
- > Frame information
- Resolution: it shows the resolution of the target server. When the target server's platform is win10, it shows the resolution of video

- IP address: KVM switch's IP address
- Refresh Rate: video refresh rate
- Port number: video port number
- Manual calibration resolution: when the resolution of the target server is not consistent with the resolution of the video window, it can manually calibrate the resolution after calibration
- Target server resolution: resolution selection of manual calibration
- Target server's picture zooming: Under the win10 system, if the resolution is not the best resolution, the win10 system will zoom the video screen, and the video window cannot automatically identify whether the video source picture is zooming or not, then the user need to select the option by its own.

| board/mouse                 | options Screen opt    | ons Shortcut of | otions        |
|-----------------------------|-----------------------|-----------------|---------------|
| ame paramete                | er                    |                 |               |
| Automatic                   | calibration           |                 |               |
| Contrast                    | 191                   |                 | _ <u>_</u>    |
| Brightness                  |                       |                 |               |
| Hue                         | 246                   |                 | }             |
| Saturation                  | 188                   |                 |               |
| ame informati<br>Resolution | on                    | IP              | 192.168.2.221 |
| Refresh                     | 60                    | Port            | 1             |
| Manual ca                   | libration resolution  |                 |               |
| Target se                   | rvers picture zooming | (for Win10)     |               |
| Resolution of               | target 800 x 600      | <b>T</b>        |               |
|                             |                       |                 |               |

#### 2.3 Keyboard Shortcuts

Support 11 keyboard shortcuts, each with a maximum of 6 keys.

It can save shortcut keys and can be directly used when logging in next time.

Ν

| /board/mouse options   Screen options   Shortcut ( |      |
|----------------------------------------------------|------|
| Ctrl+Alt+Del                                       | Send |
| Win+L                                              | Send |
| Alt+Tab                                            | Send |
|                                                    | Send |
|                                                    | Send |
|                                                    | Send |
|                                                    | Send |
|                                                    | Send |
|                                                    | Send |
|                                                    | Send |
|                                                    | Send |

Click the blank input box to display the virtual keyboard, and click the keys on the virtual keyboard to display the input box.

| Virtual keyboard   |                                                                         | 10 1 100         |             |       |
|--------------------|-------------------------------------------------------------------------|------------------|-------------|-------|
| Esc F1 F2 F3 F4 F5 | F6         F7         F8         F9         F10         F11         F12 |                  |             |       |
| ~ 1 2 3 4 5 6      | 7 8 9 0 - = Backspace                                                   | Insert Home PgUp | JumLoci / * | -     |
| Tab Q W E R T Y    | U I O P [ ] \                                                           | Delete End PgDn  | 7 8 9       |       |
| CapsLock A S D F G | H J K L ; ' Enter                                                       |                  | 4 5 6       | +     |
| Shift Z X C V B    | 3 N M , . / Shift                                                       | <u>t</u>         | 1 2 3       | _     |
| Ctrl Win Alt Spa   | ace Alt Win Menu Ctrl                                                   | ← ↓ →            | 0 ,         | Enter |

3) Send -----send Ctrl+Alt+De

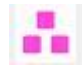

Keyboard Macro: click this button, the target server will receive shortcut key.

Send Ctrl+Alt+Del

Bring up the task manager of target server (Windows operating system)

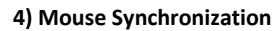

In double mouse mode, click this button to automatically collate the current mouse, and synchronize the external mouse and internal mouse to the origin of the left corner of the video window.

5) Single mouse

In the video window, it will hide the remote user's mouse, and only show the target server's mouse.

| 6) | Source | video | params |
|----|--------|-------|--------|
| ~, | 000.00 |       | paramo |

| Reset      |    |     |     |       |
|------------|----|-----|-----|-------|
| Contrast   | 0  | i   |     | <br>  |
| Brightness | 96 | Ī — | —J- | <br>  |
|            |    |     |     | <br>1 |

### 7) Optimum size

The initial size of the video window is 1024x768, when click this button, the video window will adjust the size of the window according to the resolution of the target server.

8) Full Screen

The video window enter full screen mode.

# 6. IP Menu Option

### 6.1 User management

User management mainly set up for adding, deleting and modifying user& user group, user name password modification, user group permissions and so on. If the user does not have user management permission, the user cannot access to user management interface. The user in this section is who have the user management permission.

| <b>Ser management</b> |
|-----------------------|
| Users list            |
| User group list       |
| Modify password       |

User List

| KVM        | User management                          | System Settings | Safety management | System maintenance | Help            |   |
|------------|------------------------------------------|-----------------|-------------------|--------------------|-----------------|---|
| Home > U   | ser management > <mark>user lis</mark> t |                 |                   |                    |                 |   |
| Please ent | er the user name                         | find            |                   |                    |                 |   |
|            |                                          |                 |                   | E                  | ach page shows: | 1 |
|            | user name                                | user state      |                   | user group         |                 |   |
|            |                                          |                 |                   | SUDED USED         |                 |   |
|            | admin                                    | On              |                   | JUFER_UJER         |                 |   |
| hows 1 to  | admin<br>1 items, 1 items in total       | On              |                   | JUPLA_UJLA         |                 |   |

User list interface: list all registered users, you can see more by page turning

■ User name or full user name search

Input user name, it shows related users which make it convenient when you have a large number of users.

### Add User

Click [add] button, the window below appears:

| Home > User management > Add user |   |
|-----------------------------------|---|
| Add user                          |   |
| username *                        |   |
| Please enter the user name        |   |
| Set password *                    |   |
| Please enter password             |   |
| Confirm password: *               |   |
| Please confirm the password       |   |
| User groups *                     |   |
| SUPER_USER                        | ~ |
| comfirm cancel                    |   |

#### In this window, "\*" is required content

1) User name: user name contains only low case letter, number and "\_"

2) Enter password: without strong password protection, the password can only composed of 1-16 letters, numbers or special characters (-@.\$! \_); with strong password protection, the password should be filled in according to the rules of strong password

protection. More details please check "[security management]-> [security setting]-> [strong password]".

3) User group: Select the corresponding user group

#### Delete User

### Select the user you want to delete, click [delete]

| Home > U    | <u>ser management &gt;</u> user lis | t          |                     |
|-------------|-------------------------------------|------------|---------------------|
| Please ente | er the user name                    | find       |                     |
|             |                                     |            | Each page shows: 16 |
|             | user name                           | user state | user group          |
|             | admin                               | On         | SUPER_USER          |
|             | user1                               | Off        | SUPER_USER          |
| shows 1 to  | items, 2 items in total             |            | *                   |
|             |                                     |            | Add delete          |

### Note: admin cannot be deleted, other users can be deleted, even if they are online.

### Edit user

### Click [1234], edit user window pops up

| Home > U                | ser management > user lie | st                   |                  |    |
|-------------------------|---------------------------|----------------------|------------------|----|
| Please ent              | er the user name          | find                 |                  |    |
|                         |                           |                      | Each page shows: | 16 |
|                         | user name                 | user state           | user group       |    |
|                         | admin                     | ick to edit the user | SUPER_USER       |    |
|                         | user1                     | Off                  | SUPER_USER       |    |
| shows <mark>1</mark> to | 2 items, 2 items in total |                      |                  |    |
|                         |                           |                      | Add delete       |    |

| Home > User management > Edit use     | er       |
|---------------------------------------|----------|
| Edit user                             |          |
| username *                            |          |
| user1                                 |          |
| Original password: *                  |          |
| Please enter the original password    |          |
| New password: *                       |          |
| by1-16letters, Numbers, or special sy | ymbols c |
| Confirm password: *                   |          |
| Please confirm the password           |          |
| User groups *                         |          |
| SUPER_USER                            |          |
|                                       |          |

### User group list

| Please ente <mark>r</mark> t | he user group name    | find |                 |                     |
|------------------------------|-----------------------|------|-----------------|---------------------|
|                              |                       |      |                 | Each page shows: 16 |
|                              | group id              |      | user group name |                     |
|                              | 0                     |      | SUPER_USER      |                     |
|                              | 1                     |      | usergroup1      |                     |
| nows 1 to 2 ite              | ems, 2 items in total |      |                 |                     |

User group list interface: list all registered users, you can see more by page turning

User group name search

Input user group name, it shows related user groups which make it convenient when you have a large number of users

Add user group

Click [add] button, the window below appears

| NUMBER OF  | anne i 👘       |                                                                                                    |               |                      |                     |                   |                      |   |
|------------|----------------|----------------------------------------------------------------------------------------------------|---------------|----------------------|---------------------|-------------------|----------------------|---|
| wormoos:   | arts.          |                                                                                                    |               |                      |                     |                   | a closed             | - |
|            |                |                                                                                                    |               |                      |                     |                   |                      |   |
| L per      | t access       | Lat user mana                                                                                                    | woment L      | Li system Settings L | 2 subdy management  | L system          |                      |   |
| Wart ALUSS | southy.        |                                                                                                    |               |                      |                     |                   | in the second second | - |
|            |                |                                                                                                    |               |                      |                     |                   |                      |   |
| amber      | port name      | port access                                                                                                    | virtual m     | sector               |                     |                   |                      |   |
|            |                |                                                                                                    |               |                      |                     |                   |                      |   |
|            | HORE DOLE      | rks (inc. 😌                                                                                                    | ck 5.0 m      | 9                    |                     |                   |                      |   |
| 2          | Post_002       | denine 😪                                                                                                    | decline       |                      |                     |                   |                      |   |
| -          | 14/1/T 1011-0  | + b = there with                                                                                                    | -6-074-       | 2                    |                     |                   |                      |   |
| -          | Purt_004       | decine 😪                                                                                                    | decline       | <b>S</b>             |                     |                   |                      |   |
| 4          | PORT DELA      | sheatan 🐨                                                                                                    | she hear.     | ~                    |                     |                   |                      |   |
| 6          | PurL_006       | desilne                                                                                                    | stauties      | $\checkmark$         |                     |                   |                      |   |
| 2          | PONT_007       | 1 k in 10 m - 🛩                                                                                                    | 184.0181      | 3                    |                     |                   |                      |   |
|            | Purt_008       | dedine 😪                                                                                                    | decline       | ~                    |                     |                   |                      |   |
| *          | Port_009       | skachuro 😒                                                                                                    | dischart.     | ~                    |                     |                   |                      |   |
| 10         | INHE DED       | ulauline 😒                                                                                                    | abanditrise   | 2                    |                     |                   |                      |   |
| 5 B        | Port_011       | charline 🐨                                                                                                    | stactory      | <b>Y</b>             |                     |                   |                      |   |
| 1.4        | Post 012       | sheefine 😒                                                                                                    | decline       | ~                    |                     |                   |                      |   |
| 17         | Prort_01.3     | decime 😒                                                                                                    | dection       | ~                    |                     |                   |                      |   |
| 2.0        | Port 014       | ducting w                                                                                                    | shouttene     | *                    |                     |                   |                      |   |
| 15         | Port_015       | decine 😪                                                                                                    | decline       | 2                    |                     |                   |                      |   |
| 16         | 14017 0126     | ekselbue 😒                                                                                                    | decise)       | ~                    |                     |                   |                      |   |
| 17         | Port_017       | distine 😒                                                                                                    | dactron       | ~                    |                     |                   |                      |   |
| 1.05       | POUR USE       | deschine 🐭                                                                                                    | Alteredited)  | 2                    |                     |                   |                      |   |
| 19         | Purl_019       | decline   😪                                                                                                    | decline       | 1                    |                     |                   |                      |   |
| 199.8      | HADRE ANDER    | + E -= 12+++                                                                                                    | 1. b = 11+a - |                      |                     |                   |                      |   |
|            | PurL_031       | steatine 😌                                                                                                    | dectrie       | ~                    |                     |                   |                      |   |
| 2.2        | POR. NA        | ak with a 🖓                                                                                                    | una la par-   | 2                    |                     |                   |                      |   |
| 23         | Port_023       | dedine [ 😪 ]                                                                                                    | decline       | ~                    |                     |                   |                      |   |
| >-7        | Print_024      | +h = here -                                                                                                    | dea bywy      | ~                    |                     |                   |                      |   |
| 20         | Port_025       | dedine                                                                                                    | dectrie       | >                    |                     |                   |                      |   |
| 26.        | Port_026       | ska ma                                                                                                    | dectroit      | ~                    |                     |                   |                      |   |
| 27         | Post 027       | dedine 😒                                                                                                    | decline       | ~                    |                     |                   |                      |   |
| 20         | Port_020       | eksettaster 🛩                                                                                                    | riescherer    | Y                    |                     |                   |                      |   |
| 253        | Post 029       | decime 😪                                                                                                    | deptine       | 2                    |                     |                   |                      |   |
| 20         | Port_0.30      | derine 😒                                                                                                    | decine        | 2                    |                     |                   |                      |   |
| # <b>1</b> | Post US1       | Adam (Break                                                                                                    | sheathne      | 2                    |                     |                   |                      |   |
| 3.7        | Port_032       | and no [9]                                                                                                    | dection       | Y                    |                     |                   |                      |   |
| C) A8      |                | erred                                                                                                    |               |                      | C) - All uns access | is decied         |                      |   |
| () AI      | picela for vio | and the second second se |               |                      | C All VH account    | le road unity     |                      |   |
| C2 .88     | points are con | uno lient                                                                                                    |               |                      | C) All VIN annexe   | is read and write |                      |   |

1) User group name: it only contains low case letter, number and "\_"

2) Authority: mainly refers to management authority and operation authority, click show more, permission menu appears (shown in picture above), click show less, permission menu disappears.

- ♦ Port Access: Permission to access KVM, and control target server
- ♦ User Management: user management permission
- ♦ Device Setting: KVM device management permission
- ♦ Security Management: security management permission
- ♦ System Maintenance: system maintenance permission

3) Port permission: Set up access and operating authority for each port

Delete user group

Select the user group you want to delete, click [delete]

| Home > Use      | r management > user group list      |      |                 |              |
|-----------------|-------------------------------------|------|-----------------|--------------|
| Please enter    | the user group name                 | find |                 |              |
|                 |                                     |      | Each pa         | ge shows: 16 |
|                 | group id                            |      | user group name |              |
|                 | 0                                   |      | SUPER_USER      |              |
| ☑ 1             | 1                                   |      | usergroup1      |              |
| shows 1 to 2 if | tems, <mark>2</mark> items in total |      |                 | 2            |
|                 |                                     |      | Add             | delete       |

Note: SUPER\_USER is system allocated which cannot be deleted

Edit user group

```
Click [1] edit user group window pop up; For specific operation, please check "add user group"
```

#### **Change Password**

The passwords which is using for logged user

| Home > User management > Modify password |
|------------------------------------------|
| Modify password                          |
| original password: *                     |
| Please enter the original password       |
| new password: *                          |
| Please enter the new password            |
| Confirm password : *                     |
| Please enter your new password again     |
| comfirm cancel                           |

#### 1) Old password: Enter the old password.

2) New password: Input new password. When strong password protection is not set, the password can only consist of 1-16 letters, numbers or special characters (-@.\$!\_); if strong password protection is set, the password must be filled in according to the rules of strong password protection, Please refer to "[security management]—>[security setting] —>[strong password] " for details.

### 6.2 System Settings

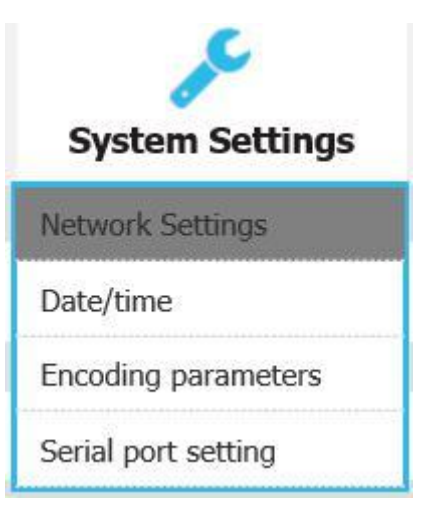

### Network Settings

| lic set           |  |
|-------------------|--|
| Pv4 address:      |  |
| 192.168.0.168     |  |
| ubnet mask:       |  |
| 255.255.255.0     |  |
| lefault gateway:  |  |
| 192.168.1.1       |  |
| nac address:      |  |
| 00:4a:b6:68:9a:31 |  |
| OCSG Ip:          |  |
| 192.168.1.100     |  |
| DCSG Port :       |  |
| 5500              |  |

I P v 4 address setting:

- ♦ I P address: preset IP address
- ♦ Subnet mask: Generally, it should be consistent with other devices in the network.
- ♦ Default gateway: Generally, it should be consistent with other devices in the network.
- ♦ MAC address: physical address
- ♦ DCSG IP: the IP address should be the same with the Authentication Server IP address
- $\diamond$  DCSG Port: The Port should be the same with the Authentication Server Port.

### Date/Time

| ۲    | User setting time               |
|------|---------------------------------|
| Set  | date:                           |
| 20   | 19-03-08                        |
| Sett | ing time:                       |
| 10:  | 20                              |
| 0    | Synchronize with the NTP server |
| LIM  | e server:                       |
| ۲    | Time Zone Settings              |
| Sele | ct time zone:                   |
| Ea   | st 8 (Beijing, China)           |

System time setting:

- Customized time: manual setting
- Synchronize with the NTP server: the system automatically updates the time according to the time server
- Time zone setting: choose time zone

**Encoding Parameters** 

17

| Home > Syste  | em Settings > Encoding parameters |
|---------------|-----------------------------------|
| Encoding para | meters                            |
| Encoding para | ameters                           |
| Video formats | : PAL                             |
| Stream type:  | Main stream                       |
| Frame rate:   | 25                                |
| IP ratio:     | 25                                |
| Rate limit:   | 4MBPS V                           |
|               |                                   |
| 1             | confirm cancel                    |

Video format: PAL format

Stream type: high definition of the main stream, low definition of the secondary stream

Frame rate: the number of frames encoded per second

IP ratio: the ratio of I and P frames per second

Upper limit of code rate: the maximum code rate of encoding channel (1-12MBPS)

Serial port setting

| Home System Se     | attings Serial port setting |
|--------------------|-----------------------------|
| Serial port settin | g                           |
| Baud rate          | 50 🗸                        |
| Check bit          | No 🗸                        |
| C                  | onfirm                      |

### 6.3 Security Management

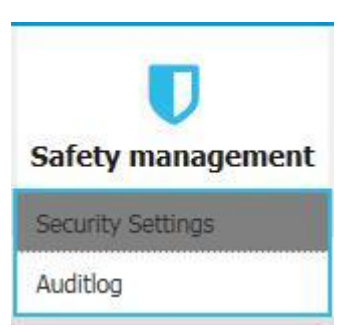

#### Security Settings

| Home > safety management > Security Settings                      |                                                      |
|-------------------------------------------------------------------|------------------------------------------------------|
| Security Settings                                                 |                                                      |
| logon restrictions                                                | Login lock                                           |
| Restrict single sign-on.                                          | Disable lock                                         |
| Enable password expiration  50 (1~365day)                         | Account lock O Attempts 60                           |
| Cancellation free user  36 (1 ~ 60 minutes)                       | Timed lock O Attempts 60 Locking time 2 (1-1440      |
| Strong password                                                   | minutes)                                             |
| Enable password strength rules                                    | Encryption scheme                                    |
| At least one lowercase letter.                                    | Local information encryption mode. No encryption     |
| At least one numeric character.                                   | Encryption mode is applied to KVM and virtual media. |
| User password history depth. 3 Minimum/maximum password length. 1 | Local device reset mode. Enable Local Fact           |
| - [16]                                                            |                                                      |
| confirm cancel                                                    |                                                      |

Login restriction: user name login restriction

Single sign on restriction: if one user name is logged in, it can no longer log in with this user name, if it is selected, you can log in with the user name

- ♦ Enable passwords expiration: current password use days ranges from 1-365 days, if it is selected, the default is 50 days
- ✤ Free user logs off: If user do not have operations after logging in a set time, the user will be logged off automatically
- Login lock
- ♦ Disable Lock: when it is selected, login lock will be canceled
- ♦ Account lock: set trying number of times for login attempts failed
- ♦ Timed lock: set the account lock time when account login failed attempts are over the setting number of times
- Strong password
- ♦ Enable strong password: when it is selected, the original password will be forced to be changed
- Password history depth: new password cannot be the same as the latest 3 default passwords, this number can be changed, it

ranges from 1-10

### $\diamond$ Strong password length: From 1-bit to16 bits.

Encryption mode

| DES    |
|--------|
| AES128 |
| AECOSA |

♦ Local information encryption mode: AES256

three encryption schemes and one un-encryption scheme.

♦ Encryption mode is applied to KVM and virtual media: applied when it is selected.

#### Audit Log

| naintype: | ali 🗸               | subtypes all | ~           | date selection:         2019-03-09 00:00:00         to         2019-03-09 10:23           search | 3:29 |
|-----------|---------------------|--------------|-------------|--------------------------------------------------------------------------------------------------|------|
|           |                     |              |             | Each page shows :                                                                                | 16   |
| number    | date                | maintype     | subtype     | description                                                                                      |      |
| 1         | 2019-03-09 08:00:07 | operations   | system boot | The user 'admin' 'system boot' on the host IP is '127.0.0.1'                                     |      |
| 2         | 2019-03-09 08:00:11 | view         | get config. | The user 'admin' 'get config.' on the host IP is '192.168.0.168'                                 |      |
| 3         | 2019-03-09 08:00:11 | view         | get config. | The user 'admin' 'get config.' on the host IP is '192.168.0.168'                                 |      |
| 4         | 2019-03-09 08:00:11 | view         | get config. | The user 'admin' 'get config.' on the host IP is '192.168.0.168'                                 |      |
| 5         | 2019-03-09 08:00:12 | view         | get config. | The user 'admin' 'get config.' on the host IP is '192.168.0.168'                                 |      |
| 6         | 2019-03-09 08:00:12 | view         | get config. | The user 'admin' 'get config.' on the host IP is '192.168.0.168'                                 |      |

### 6.4 System Maintenance

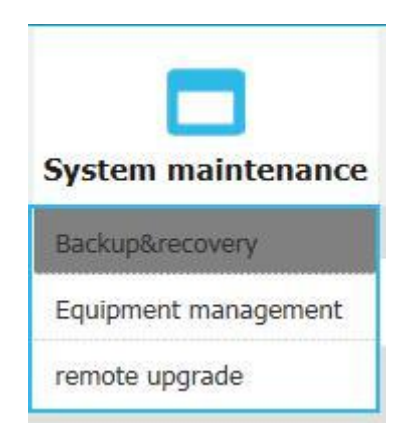

Provide system maintenance tools such as test tools, data backup and restart. Backup& recovery

| Home > system maintenance > backup recovery                        |
|--------------------------------------------------------------------|
| backup recovery                                                    |
| backup configuration file                                          |
| comfirm                                                            |
| recovery                                                           |
| restore backup recovery recovery                                   |
| factory reset                                                      |
| factory reset :restore factory Settings may take up to two minutes |

- Backup: backup current system settings
- **Restore:** restore the last backup of system
- **Factory reset:** Restore to factory state (KVM must be restarted to take effect)

```
equipment Management
```

| Home > System r | naintenance > equipment mana | agement |
|-----------------|------------------------------|---------|
| equipment manag | jement                       |         |
| Reboot device   |                              |         |
| Reboot mode :   | Reboot device                |         |

### Remote upgrade

Provide users with better upgrade experience and continuous technical support

| Home > <u>System maint</u> | <u>enance &gt;</u> remote upgrade |         |
|----------------------------|-----------------------------------|---------|
| remote upgrade             |                                   |         |
| upload file                |                                   |         |
| browse                     | unselected file                   | upgrade |

### Upgrade method:

Click [browse] and select upgrade file, upload the file to the device, then click [upgrade]to finish upgrade

# 7. Appendix

# 7.1 Specifications

| Model                         |                     | HT5808                                       | HT5816                 | HT5824    | HT5832 |  |
|-------------------------------|---------------------|----------------------------------------------|------------------------|-----------|--------|--|
| Computer Connections          | Direct              | 8                                            | 16                     | 24        | 32     |  |
| computer connections          | Max                 | 8                                            | 16                     | 24        | 32     |  |
| Port Selection                | Keyboard, Mouse     | Button, UI, Web, Hotkey                      |                        |           |        |  |
|                               | Model               | WXGA TFT                                     |                        |           |        |  |
| LED Monitor                   | View Area           | 18.51″                                       |                        |           |        |  |
|                               | Optimum Resolution  | 1366×768@60Hz                                |                        |           |        |  |
|                               | Color               | 16.7 M                                       |                        |           |        |  |
|                               | Brightness          |                                              | 250cd/m <sup>2</sup> ( | (Тур)     |        |  |
|                               | Contrast Ratio      |                                              | 1000:1 (               | Тур)      |        |  |
|                               | Pixel Pitch(mm)     | 0.300(H) × 0.300(W)                          |                        |           |        |  |
| Maura                         | X/Y Resolution      | >1000 points / inch, (40 points/mm)          |                        |           |        |  |
| wiouse                        | Scroll Wheel        | Supports Scroll Wheel function               |                        |           |        |  |
| Keyboard                      |                     | 99 keys (82 keyboard + 17 number pad)        |                        |           |        |  |
| Remote Control                |                     | KVM Control (A9ctiveX)                       |                        |           |        |  |
| Downsto                       | Management          | Web                                          |                        |           |        |  |
| Remote                        | Security            | DES Encrypted                                |                        |           |        |  |
|                               | Resolution          | 1920×1080@60Hz                               |                        |           |        |  |
| Power Input                   |                     | 100V- 240Vac , 50-60Hz , <1.5A               |                        |           |        |  |
| Mounting distance             |                     | 686-770mm ( L=262mm)                         |                        |           |        |  |
|                               |                     | Mounting bracket can be customized for other |                        |           |        |  |
|                               |                     | mounting distance                            |                        |           |        |  |
| Power Consumption             |                     | 29W                                          | 31W                    | 33W       | 35W    |  |
| Operating Temperature         |                     | 0−50 °C                                      |                        |           |        |  |
| Store Temperature             |                     | -20 −60 °C                                   |                        |           |        |  |
| Humidity                      |                     | 0—80% RH, non-condensing                     |                        |           |        |  |
| 1                             | Net Weight          | 11.7 kg                                      | 11.7kg                 | 11.9kg    | 11.9kg |  |
| Product Di                    | mension (W × D × H) |                                              | 448mm×560n             | nm×42.5mm |        |  |
| Package Dimension (W × D × H) |                     |                                              | 765mm×615r             | nm×185mm  |        |  |

# 7.2 Grounding Requirements

Make sure the KVM and the devices that connected to KVM are all connected to the ground.

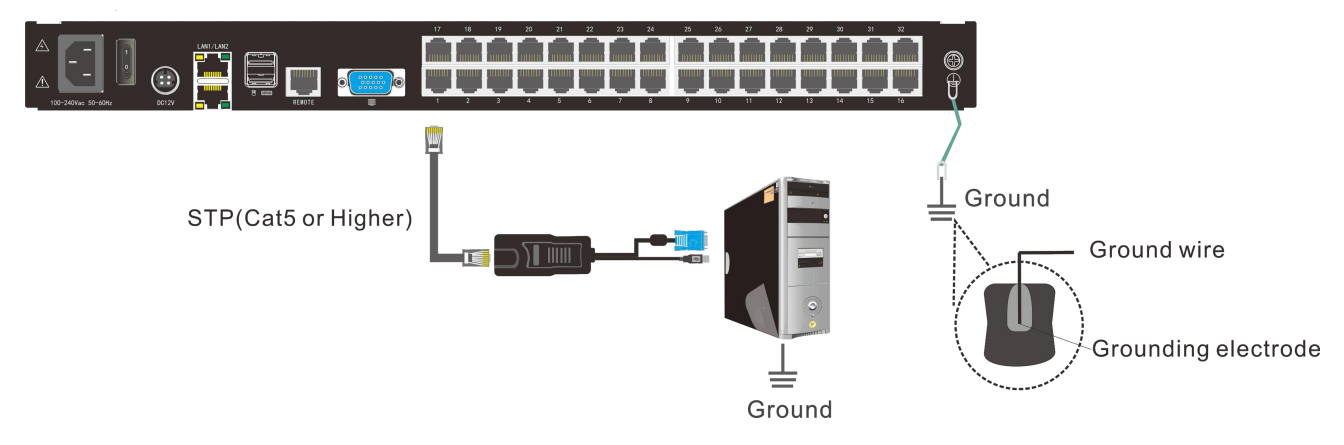

To improve the device safety, please make sure the device is connected to the ground and use the STP cable to connect the device. The STP cable contains four shielded twisted pair and one ground wire, the ground wire should be welded into the RJ-45 connector.

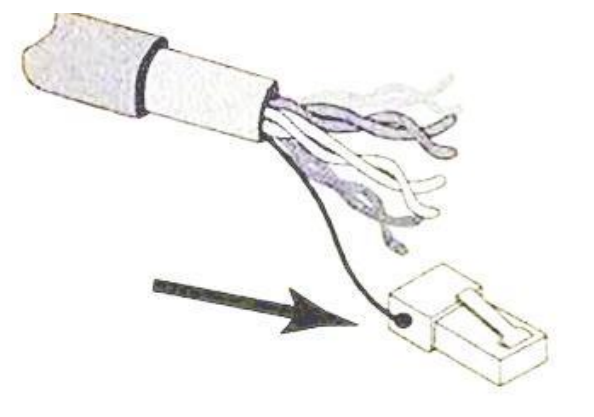

Grounding the STP shield cable (as shown below), and make sure the metal RJ45 connector is tight shield.

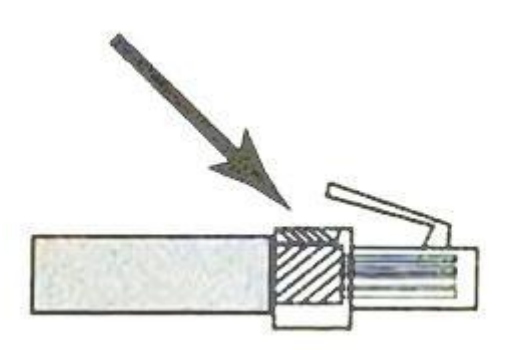

Connect one end of the RJ-45 connector to the ground RJ-45 connection socket.

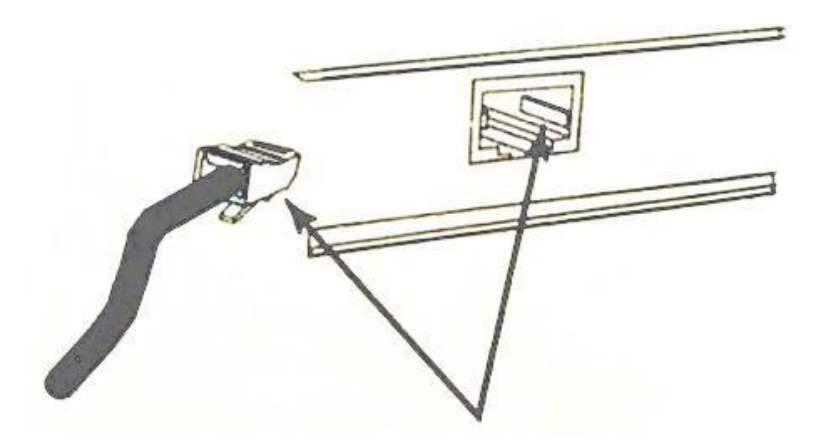